# Транскодинг потока

# Поддерживаемые кодеки

Видео:

- H264
- VP8
- Н265 (начиная со сборки 5.2.1803)

Аудио:

- Opus
- AAC
- G711 (PCMA, PCMU)
- G722

# В каких случаях включается транскодинг

Транскодинг видеопотока включается автоматически в одном из следующих случаев:

- Кодеки стримера и плеера не совпадают по имени.
   Например, стример отправляет H264, плеер пытается играть VP8.
- 2. Кодеки H264 отличаются по параметру packetization-mode Например, стример отправляет packetization-mode=1 (по умолчанию), а плеер явно указывает packetization-mode=0. Ситуация достаточно редкая, т.к. почти все устройства поддерживают packetization-mode=1
- Явно указано разрешение плеера.
   Пример:

session.createStream({name:"stream1", constraints:{audio:true, video:
{width:640,height:480}}).play();

Если плеер явно указал желаемое разрешение, то транскодинг включится даже в том случае, когда указанное плеером разрешение совпадает с тем, что указал стример. Так сделано, поскольку WebRTC браузер может менять разрешение видео во время публикации. Для того, чтобы привести поток к разрешению, указанному плеером, необходимо транскодировать поток.

4. Явно указан битрейт плеера.

Пример:

session.createStream({name:"stream1", constraints:{audio:true, video: {bitrate:300}}}).play();

В этом случае транскодер включается, чтобы кодировать поток в заданный битрейт.

Кроме того, транскодинг может быть принудительно включен на сервере при помощи параметра в файле flashphoner.properties

disable\_streaming\_proxy=true

🛕 Warning

Транскодинг значительно увеличивает потребление ресурсов сервера (процессорных ядер). Поэтому включать его следует с осторожностью!

# Принудительное отключение транскодинга

Транскодинг может быть полностью отключен на сервере при помощи параметра в файле flashphoner.properties

transcoding\_disabled=true

Если транскодинг принудительно отключен, во всех четырех случаях, перечисленных выше, клиенту возвращается ошибка TRANSCODING\_REQUIRED\_BUT\_DISABLED.

Отключение транскодинга не влияет на микшер, при использовании микшера транскодинг будет включаться.

# Управление транскодингом при помощи REST API

### Устаревшая версия REST API (сборки сервера до 5.2.898)

REST-запрос должен быть HTTP/HTTPS POST запросом в таком виде:

- HTTP: http://test.flashphoner.com:8081/rest-api/transcoder/startup
- HTTPS: https://test.flashphoner.com:8444/rest-api/transcoder/startup]

Здесь:

- test.flashphoner.com адрес WCS-сервера
- 8081 стандартный REST / НТТР порт WCS-сервера
- 8444 стандартный НТТРЅ порт
- rest-api обязательная часть URL
- /transcoder/startup используемый REST-метод

#### **REST-методы и статусы ответа**

/TRANSCODER/STARTUP

Создать транскодер с указанными параметрами для заданного потока

**Request example** 

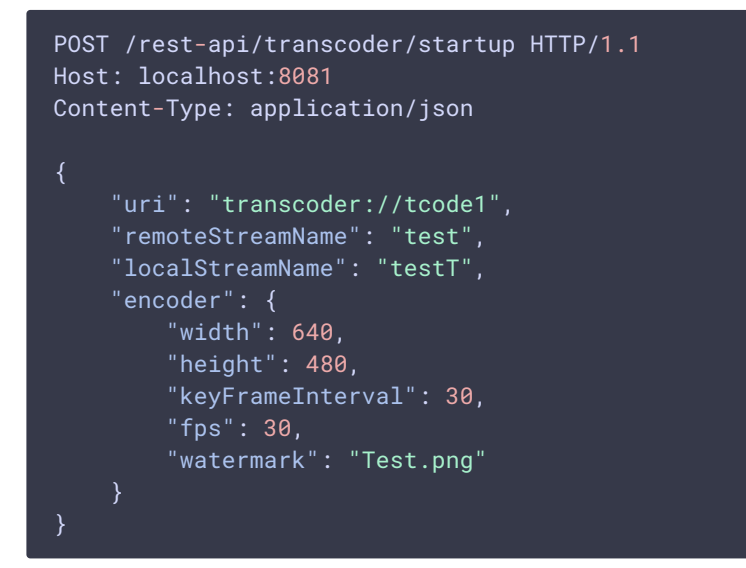

**Response example** 

HTTP/1.1 200 OK Access-Control-Allow-Origin: \* Content-Type: application/json

**Return codes** 

| Code | Reason         |
|------|----------------|
| 200  | ОК             |
| 400  | Bad request    |
| 409  | Conflict       |
| 500  | Internal error |

/TRANSCODER/FIND

#### Найти транскодер по указанным критериям

**Request example** 

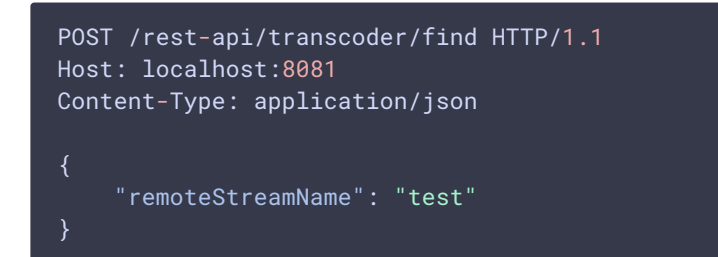

**Response example** 

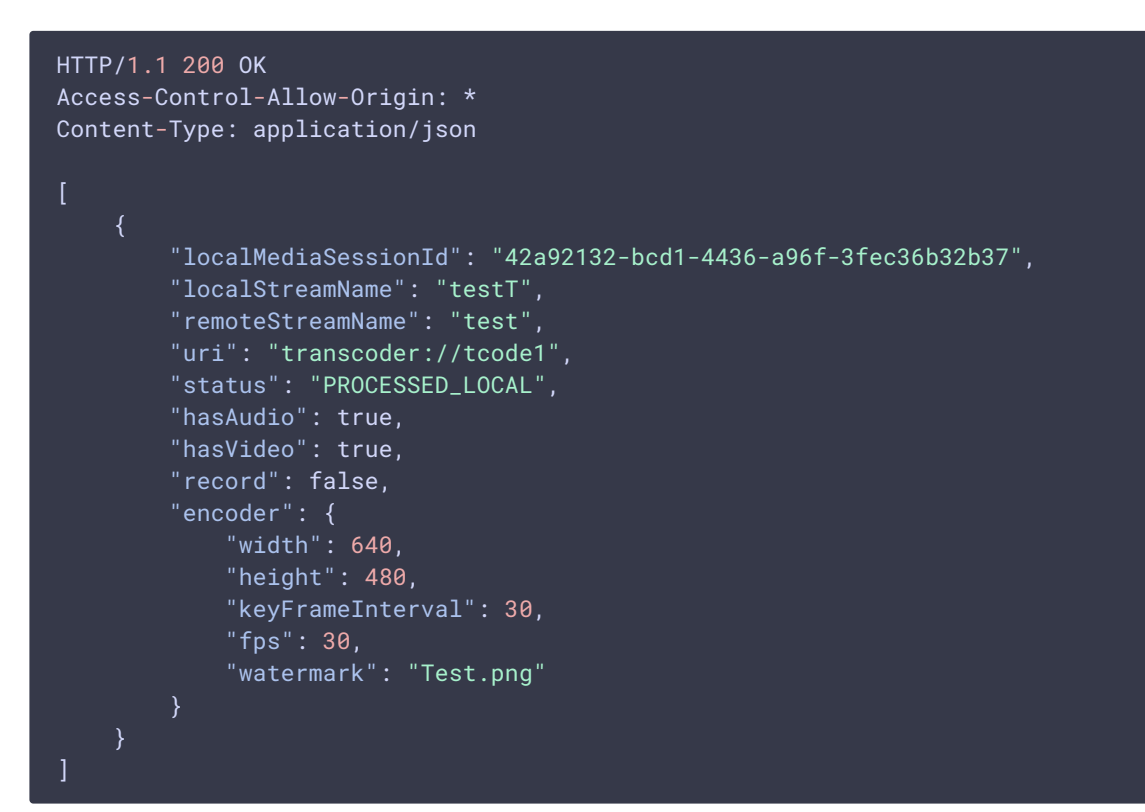

**Return codes** 

| Code | Reason    |
|------|-----------|
| 200  | ОК        |
| 404  | Not found |

/TRANSCODER/FIND\_ALL

#### Найти все транскодеры

**Request example** 

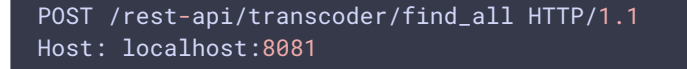

#### Content-Type: application/json

Response example

| HTTP/1.<br>Access-(<br>Content- | 1 200 OK<br>Control-Allow-Origin: *<br>-Type: application/json                                                                                                    |
|---------------------------------|----------------------------------------------------------------------------------------------------|
| [ {                             | <pre>"localMediaSessionId": "42a92132-bcd1-4436-a96f-3fec36b32b37",<br/>"localStreamName": "testT",<br/>"remoteStreamName": "test",<br/>"uri": "transcoder://tcode1",<br/>"status": "PROCESSED_LOCAL",<br/>"hasAudio": true,<br/>"hasVideo": true,<br/>"record": false,<br/>"encoder": {<br/>"width": 640,<br/>"height": 480,<br/>"keyFrameInterval": 30,<br/>"fps": 30</pre> |
| }                               | }                                                                                                    |

**Return codes** 

| Code | Reason    |
|------|-----------|
| 200  | ОК        |
| 404  | Not found |

#### /TRANSCODER/TERMINATE

#### Остановить транскодер и его выходной поток

**Request example** 

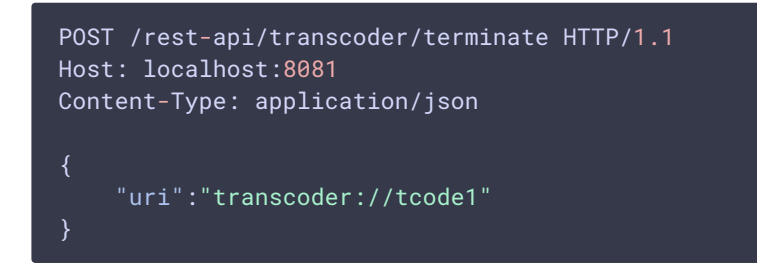

Response example

HTTP/1.1 200 OK Access-Control-Allow-Origin: \* Content-Type: application/json **Return codes** 

| Code | Reason    |
|------|-----------|
| 200  | ОК        |
| 404  | Not found |

/TRANSCODER/SET\_WATERMARK

#### Добавить водяной знак к потоку транскодера

**Request example** 

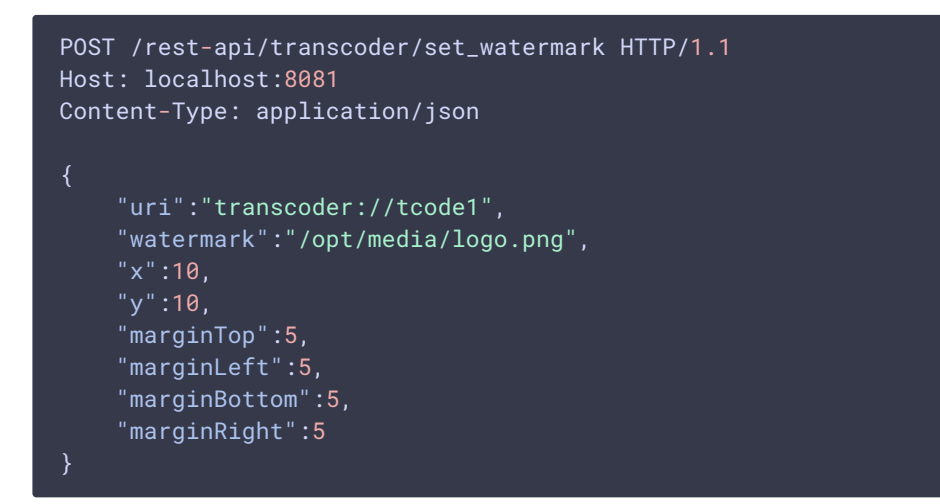

**Response example** 

```
HTTP/1.1 200 OK
Access-Control-Allow-Origin: *
Content-Type: application/json
```

**Return codes** 

| Code | Reason      |
|------|-------------|
| 200  | ОК          |
| 400  | Bad request |
| 404  | Not found   |

#### Параметры

| Параметр | Описание        | Пример              |
|----------|-----------------|---------------------|
| uri      | URL транскодера | transcoder://tcode1 |

| Параметр            | Описание                                    | Пример                                   |
|---------------------|---------------------------------------------|------------------------------------------|
| localStreamName     | Имя выходного потока<br>транскодера         | testT/td>                                |
| remoteStreamName    | Имя транскодируемого потока                 | test                                     |
| localMediaSessionId | Идентификатор медиас ессии транскодера      | 42a92132-bcd1-4436-<br>a96f-3fec36b32b37 |
| status              | Текущий статус транско<br>дера              | PROCESSED_LOCAL                          |
| hasAudio            | Выходной поток содер<br>жит аудио           | true                                     |
| hasVideo            | Выходной поток содер<br>жит видео           | true                                     |
| record              | Выходной поток запис<br>ывается             | false                                    |
|                     | Параметры кодирования                       |                                          |
| width               | Ширина картинки                             | 640                                      |
| height              | Высота картинки                             | 480                                      |
| keyFrameInterval    | Частота генерации клю<br>чевых кадров (GOP) | 30                                       |
| fps                 | Частота кадров в секун<br>Ду                | 30                                       |
| bitrate             | Битрейт в кб/с                              | 500                                      |
| type                | Кодек                                       | OPENH264                                 |
| watermark           | Файл водяного знака                         | Test.png                                 |

### Ограничения

- 1. Для потоков без видео (только с аудио составляющей) создание транскодера при помощи REST API невозможно. Если отправить запрос /transcoder/startup для такого потока, сервер вернет 400 Bad request с сообщением Can't start transcoder for audio only stream
- 2. Если при создании транскодера по REST API не указать ни ширину, ни высоту, транскодинг не включится, поток будет скопирован без перекодирования.
- 3. Если указана только высота картинки, поток будет транскодирован с сохранением соотношения сторон, если эта возможность включена.

4. Если указана только ширина картинки, запрос вернет 400 Bad request с сообщением Height is not specified

### Версия 2 REST API (сборки сервера, начиная с 5.2.898)

REST-запрос должен быть HTTP/HTTPS POST запросом в таком виде:

- HTTP: http://test.flashphoner.com:8081/rest-api/transcoder2/startup
- HTTPS: https://test.flashphoner.com:8444/rest-api/transcoder2/startup

#### Здесь:

- test.flashphoner.com адрес WCS-сервера
- 8081 стандартный REST / HTTP порт WCS-сервера
- 8444 стандартный НТТРЅ порт
- rest-api обязательная часть URL
- /transcoder2/startup используемый REST-метод

#### **REST-методы и статусы ответа**

/TRANSCODER2/STARTUP

Создать транскодер с указанными параметрами для заданного потока

Request example

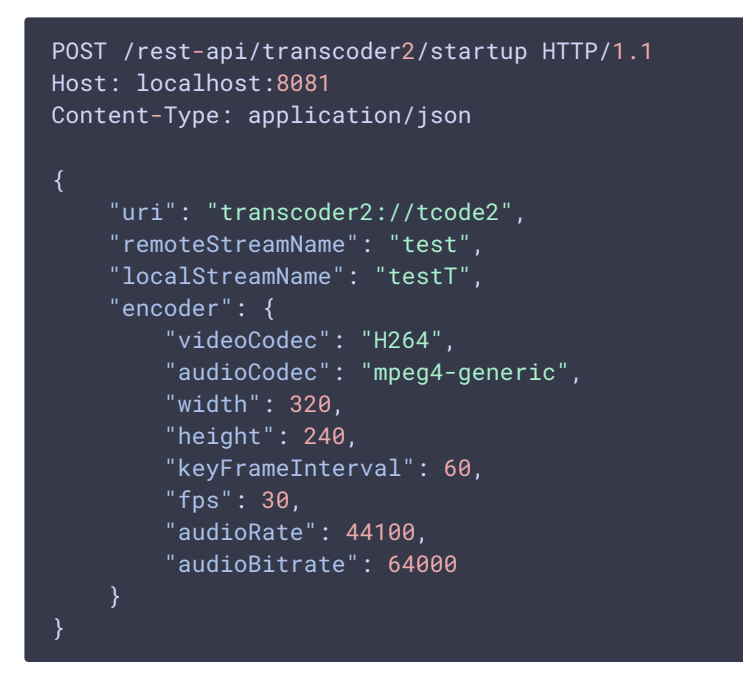

Response example

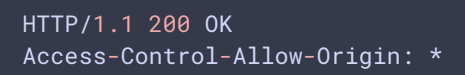

#### Content-Type: application/json

**Return codes** 

| Code | Reason         |
|------|----------------|
| 200  | ОК             |
| 400  | Bad request    |
| 409  | Conflict       |
| 500  | Internal error |

/TRANSCODER2/FIND

#### Найти транскодер по указанным критериям

**Request example** 

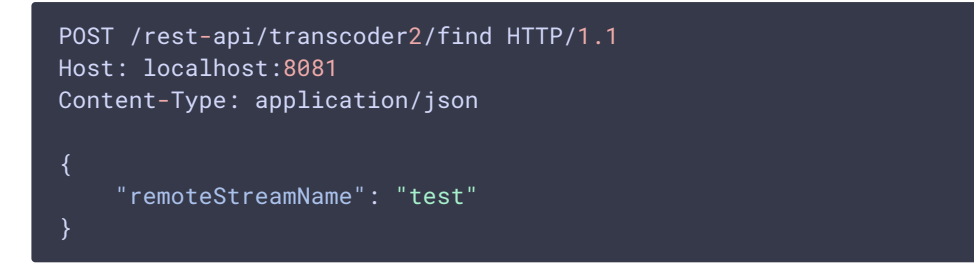

**Response example** 

```
HTTP/1.1 200 OK
Access-Control-Allow-Origin: *
Content-Type: application/json
        "localMediaSessionId": "82ad5545-e11e-4f0f-801a-49e69d8c38f2",
         "localStreamName": "testT",
         "remoteStreamName": "test",
         "uri": "transcoder2://tcode2",
         "status": "PROCESSED_LOCAL",
         "hasAudio": true,
         "record": false,
         "encoder": {
    "width": 320,
             "height": 240,
             "fps": 30,
             "audioRate": 44100,
             "audioCodec": "mpeg4-generic",
"videoCodec": "H264",
             "videoRate": 90000
```

**Return codes** 

| Code | Reason    |
|------|-----------|
| 200  | ОК        |
| 404  | Not found |

/TRANSCODER2/FIND\_ALL

#### Найти все транскодеры

**Request example** 

```
POST /rest-api/transcoder2/find_all HTTP/1.1
Host: localhost:8081
Content-Type: application/json
```

**Response example** 

**Return codes** 

Code

Reason

| Code | Reason    |
|------|-----------|
| 200  | ОК        |
| 404  | Not found |

/TRANSCODER2/TERMINATE

#### Остановить транскодер и его выходной поток

**Request example** 

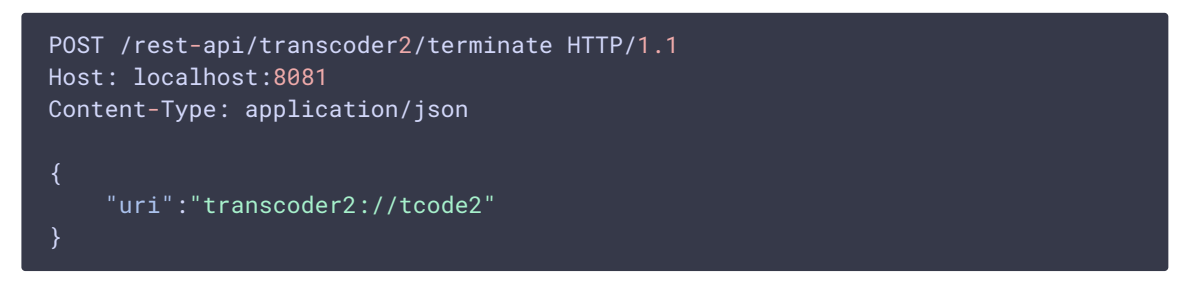

Response example

```
HTTP/1.1 200 OK
Access-Control-Allow-Origin: *
Content-Type: application/json
```

**Return codes** 

| Code | Reason    |
|------|-----------|
| 200  | ОК        |
| 404  | Not found |

/TRANSCODER2/SET\_WATERMARK

Добавить водяной знак к потоку транскодера

**Request example** 

```
POST /rest-api/transcoder2/set_watermark HTTP/1.1
Host: localhost:8081
Content-Type: application/json
{
    "uri":"transcoder2://tcode1",
    "watermark":"/opt/media/logo.png",
    "x":10,
    "y":10,
    "marginTop":5,
    "marginLeft":5,
    "marginBottom":5,
```

"marginRight":5

Return codes

| Code | Reason      |
|------|-------------|
| 200  | ОК          |
| 400  | Bad request |
| 404  | Not found   |

### Параметры

| Параметр            | Описание                                  | Пример                                   |
|---------------------|-------------------------------------------|------------------------------------------|
| uri                 | URI транскодера                           | transcoder2://tcode2                     |
| localStreamName     | Имя выходного потока<br>транскодера       | testT                                    |
| remoteStreamName    | Имя транскодируемого<br>потока            | test                                     |
| localMediaSessionId | Идентификатор медиас<br>ессии транскодера | 82ad5545-e11e-4f0f-<br>801a-49e69d8c38f2 |
| status              | Текущий статус транско<br>дера            | PROCESSED_LOCAL                          |
| hasAudio            | Выходной поток содер<br>жит аудио         | true                                     |
| hasVideo            | Выходной поток содер<br>жит видео         | true                                     |
| record              | Выходной поток запис<br>ывается           | false                                    |
|                     | Параметры кодирования                     |                                          |
| width               | Ширина картинки                           | 320                                      |
| height              | Высота картинки                           | 240                                      |
| audioCodec          | Кодек аудио                               | mpeg4-generic                            |
| audioRate           | Частота дискретизации<br>аудио, Гц        | 44100                                    |
| audioChannels       | Количество каналов ау<br>дио              | 2                                        |
| audioBitrate        | Битрейт аудио, бит/с                      | 64000                                    |

| Параметр         | Описание                                    | Пример   |
|------------------|---------------------------------------------|----------|
| videoCodec       | Кодек видео                                 | H264     |
| keyFrameInterval | Частота генерации клю<br>чевых кадров (GOP) | 30       |
| fps              | Частота кадров в секун<br>ду                | 30       |
| bitrate          | Битрейт видео в кб/с                        | 500      |
| type             | Кодировщик                                  | OPENH264 |
| watermark        | Файл водяного знака                         | Test.png |
| videoRate        | Частота дискретизации<br>видео, Гц          | 90000    |

### Ограничения

1. Если параметры транскодирования видео переданы для потока без видео, либо параметры транскодирования аудио переданы для потока без аудио, запрос вернет 400 Bad request

### Краткое руководство по тестированию

- 1. Для тестирования используем:
  - WCS-сервер;
  - Веб-приложение Two Way Streaming для публикации потока;
  - Веб-приложение Player для воспроизведения выходного потока транскодера;
  - браузер Chrome и REST-клиент для отправки запросов на сервер

2. Откройте приложение Two Way Streaming, опубликуйте поток test

|      | Two-way S                        | Streaming |            |      |
|------|----------------------------------|-----------|------------|------|
|      | Local                            |           | Player     |      |
|      |                                  |           |            |      |
| test | Stop                             | 4272      | Play Avail | able |
| PU   | BLISHING                         |           |            |      |
|      | wss://test2.flashphoner.com:8443 |           | Disconnect |      |
|      | ESTABL                           | LISHED    |            |      |

3. Откройте REST-клиент, отправьте запрос /transcoder/startup

| Method<br>POST                                                                                                |                                                                                                  | URL<br>http://test2.flashphoner.com:8081/rest-api/transcoder/startup |           | <b>`</b> | SEND |      |           |
|----------------------------------------------------------------------------------------------------|--------------------------------------------------------------------------------------------------|----------------------------------------------------------------------|-----------|----------|------|------|-----------|
| HEADERS                                                                                                    | BODY                                                                                             | AUTHORIZATION                                                        | VARIABLES |          |      |      |           |
| <pre>1 * { 2 "uri": " 3 "remoteS 4 "localSt 5 * "encoder 6 "width" 7 "height 8 "keyFra 9 "fps": 10 } 11</pre> | transcoder://<br>treamName": "<br>reamName": "<br>: {<br>: 640,<br>": 480,<br>meInterval":<br>30 | /tcode1",<br>"test",<br>testT",<br>30,                               |           |          |      |      | ÷         |
| Response 20                                                                                                   | 00 OK                                                                                            |                                                                      |           |          |      | 83 B | Ō 20.01 s |
| Access-Control-A<br>Content-Type: ap                                                                          | llow-Origin:<br>plication/jso                                                                    |                                                                      |           |          |      |      |           |
|                                                                                                    |                                                                                                  |                                                                      |           |          |      |      |           |

4. Откройте веб-приложение Player, укажите в поле Stream имя потока testT и нажмите Start

|                       | Player                                    |
|-----------------------|-------------------------------------------|
|                       |                                           |
| WCS URL<br>Stream     | wss://test2.flashphoner.com:844:<br>testT |
| Volume<br>Full Screen |                                           |
|                       | PLAYING Stop                              |

5. Откройте REST-клиент, отправьте запрос /transcoder/terminate

| Method<br>POST                                   | URL<br>http://test2.flashphoner.com | n:8081/rest-api/transcoder/terminate | SEND     |
|--------------------------------------------------|-------------------------------------|--------------------------------------|----------|
| HEADERS BO                                       | DY AUTHORIZATION VAI                | RIABLES                              |          |
| 1 - []<br>2 "uri": "transco<br>3 }               |                                     |                                      | :        |
| Response 200 OK                                  |                                     | 🚍 83 B                               | Ō 2.92 s |
| Access-Control-Allow-C<br>Content-Type: applicat | rigin: *<br>ion/json                |                                      |          |
|                                                  |                                     |                                      |          |

6. Воспроизведение потока останавливается в связи с остановкой транскодера

|             | Player                            |
|-------------|-----------------------------------|
|             |                                   |
|             |                                   |
|             |                                   |
|             |                                   |
|             |                                   |
|             |                                   |
|             |                                   |
|             |                                   |
|             |                                   |
| WCS URL     | wss://test2 flashphoner.com:844/  |
| Stroom      |                                   |
| Sueam       | (CSU)                             |
| Volume      |                                   |
| Full Screen |                                   |
| Stopped     | FAILED Start<br>by publisher stop |

# Сохранение соотношения сторон видео при транскодинге

По умолчанию, если поток опубликован с одними размерами кадра, а запрашивается для воспроизведения с другими размерами, WCS пытается сохранить соотношение сторон видео. Например, если на сервере опубликован поток разрешением 640х360 и соотношением сторон 16:9, а подписчик запрашивает воспроизведение 320х240 (4:3), поток будет транскодирован к разрешению 320х180 (16:9). Если подписчик запрашивает только высоту картинки, не указывая ширину, соотношение сторон также будет сохранено.

Для того, чтобы отключить сохранение соотношения сторон, необходимо установить следующий параметр в файле flashphoner.properties

#### video\_transcoder\_preserve\_aspect\_ratio=false

При этом поток будет транскодирован к тем ширине и высоте кадра, которые запрашивает подписчик. Если высота не указана подписчиком, будет установлена высота картинки 120. Если ширина не указана подписчиком, будет установлена ширина картинки 160.

### Округление ширины картинки при сохранении соотношения сторон

В сборке 5.2.1842 добавлена возможность указать округление ширины картинки при включенном сохранении соотношения сторон. По умолчанию, ширина округляется в меньшую сторону:

#### video\_transcoder\_round\_ratio=0

Например, при транскодировании картинки 1280х720 к разрешению 480р по умолчанию будет получена картинка 852х480. Настройка

#### video\_transcoder\_round\_ratio=1

включает округление в большую сторону: в этом случае будет получена картинка 854х480.

### Соотношение сторон для вертикального видео

Начиная со сборки 5.2.1911, WCS определяет ориентацию публикуемого потока по ширине и высоте кадра и поддерживает соотношение сторон следующим образом:

- Для горизонтального видео (ширина картинки больше либо равна высоте) значение height из профиля транскодирования применяется к высоте, ширина транскодируемого потока вычисляется по высоте. Например, для потока 1920х1080 (16:9) при заказанном транскодинге с height: 360 результат будет иметь разрешение 640х360.
- Для вертикального видео (ширина картинки меньше высоты) значение height из профиля транскодирования применяется к ширине, высота транскодируемого потока вычисляется по ширине. Например, для потока 1080х1920 (9:16) при заказанном транскодинге с height: 360 результат будет иметь разрешение 360х640.

## Синхронизация аудио и видео на выходе транскодера

По умолчанию, транскодер не синхронизирует аудио и видео в выходном потоке, оставляя значение синхронизации как есть. Это может приводить к несовпадению звука и видео в транскодированном потоке. Чтобы этого избежать, в сборке 5.2.543 добавлен выравнивающий буфер, который включается настройкой

#### av\_paced\_sender=true

Размер выравнивающего буфера задается в кадрах настройкой

```
av_paced_sender_max_buffer_size=5000
```

По умолчанию размер буфера составляет 5000 кадров.

Для контроля работы выравнивающего буфера используется статистика, получаемая при помощи запроса

curl -s 'http://localhost:8081/?action=stat&format=json&groups=buffer\_stats'

# Добавление водяного знака в определенный поток

В сборке 5.2.693 появилась возможность добавлять в выходной поток транскодера водяной знак при создании транскодера по REST API, например

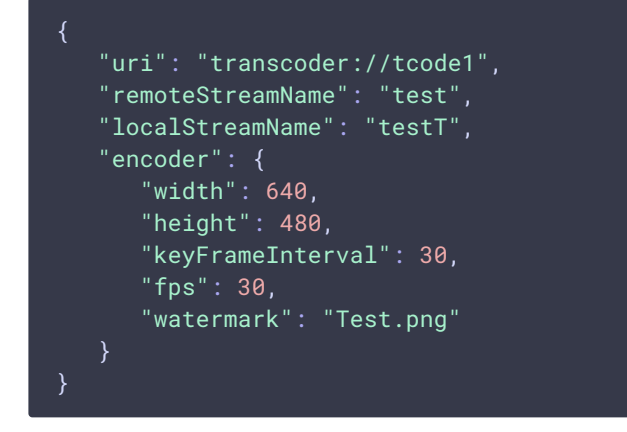

Если имя файла указано без пути, файл должен располагаться в каталоге

/usr/local/FlashphonerWebCallServer/conf. Можно также указать полный путь к файлу, например

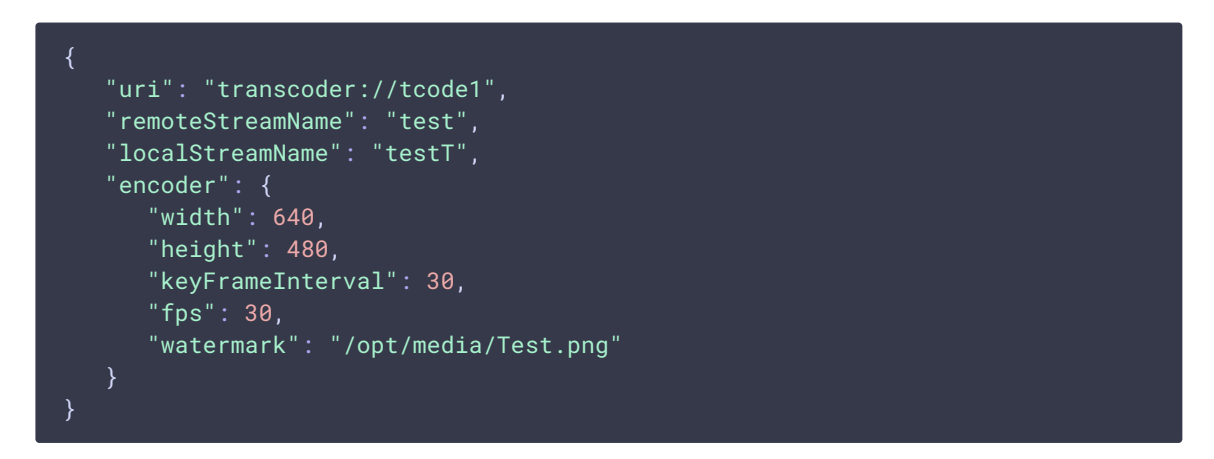

# Динамическое добавление и изменение водяного знака

В сборке 5.2.1349 добавлена возможность динамически добавлять и изменять водяной знак, не останавливая транскодер. Водяной знак может быть добавлен,

изменен или перемещен в соответствии с указанными координатами при помощи REST API запроса /transcoder2/set\_watermark

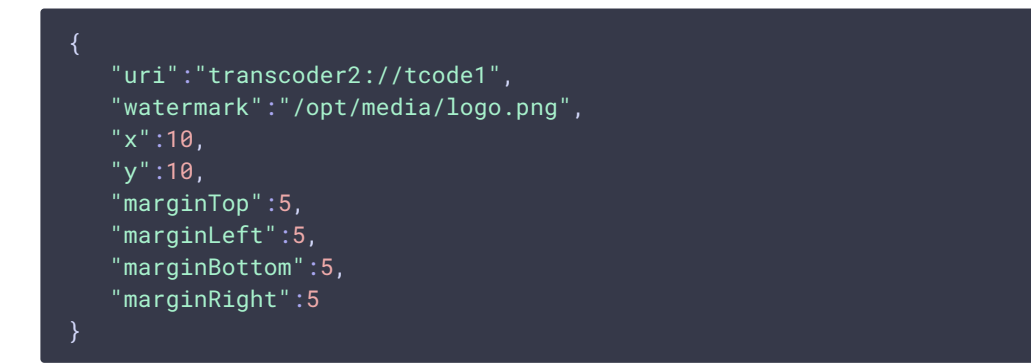

Здесь

- watermark имя файла водяного знака
- 🛛 🖳 🕎 координаты верхнего левого угла водяного знака на картинке потока
- marginTop, marginLeft, marginBottom, marginRignt ОТСТУПЫ ОТ ГРАНИЦ КАРТИНКИ ПОТОКА

Если координаты выходят за границы картинки потока, водяной знак будет вписан в эти границы с учетом отступов.

Для того, чтобы переместить водяной знак в другое место на картинке, необходимо отправить запрос с тем же файлом, но новыми координатами. Чтобы убрать водяной знак с картинки, необходимо отправить запрос с пустым полем watermark

```
{

"uri":"transcoder2://tcode1",

"watermark":""

}
```

## Многопоточное кодирование

В сборке 5.2.816 добавлена возможность многопоточного кодирования при использовании кодировщика на базе OpenH264. Количество потоков кодирования устанавливается следующей настройкой

```
video_encoder_max_threads=2
```

По умолчанию, количество потоков установлено в 2.

Многопоточное кодирование включается в зависимости от разрешения выходного потока транскодера. Граница устанавливается при помощи следующей настройки

```
video_encoder_second_thread_threshold=777000
```

Значение представляет собой произведение ширины картинки на высоту. Таким образом, по умолчанию в несколько потоков кодируются картинки разрешением 720р. При необходимости, этот порог можно понизить. Например, для того, чтобы кодировать в несколько потоков картинки 480р, установите значение

video\_encoder\_second\_thread\_threshold=408950

# Определение индентификатора профиля кодирования H264

В сборке 5.2.1644 добавлен инструмент, при помощи которого можно определить идентификатор профиля кодирования H264 по параметрам кодирования:

sudo bash /usr/local/FlashphonerWebCallServer/tools/h264\_profile\_tool.sh -config=codec,resolution,profile,level[,preset]

Здесь

- codec наименование кодировщика: OPENH264 или FF
- resolution разрешение кодирования
- profile профиль кодирования
- level уровень кодирования
- preset набор настроек кодировщика

Например, для следующих параметров

sudo bash /usr/local/FlashphonerWebCallServer/tools/h264\_profile\_tool.sh -config="OPENH264,1280x720,66,31,ultrafast"

на консоль будет выведен идентификатор

42c01f <= "OPENH264,66,31,ultrafast,1280x720"

Также при помощи инструмента можно получить список всех поддерживаемых профилей для всех кодировщиков

```
sudo bash /usr/local/FlashphonerWebCallServer/tools/h264_profile_tool.sh --
catalog --output=catalog.csv
```

или для определенного кодировщика

sudo bash /usr/local/FlashphonerWebCallServer/tools/h264\_profile\_tool.sh -catalog --encoders=OPENH264 --output=openH264.csv Список выводится в файл в формате CSV

codec,profile,level,preset,resolution,profile-level-id

например

FF,0,0,fast,320x180,42c01e

Если библиотеки кодировщика нет в поставке сервера, то при запросе идентификатора профиля инструмент выведет ошибку

Unable to create instance of encoder: FF

а при запросе списка профилей выведет ошибку

Unsupported encoder: FF

и создаст CSV файл нулевой длины.

# Известные проблемы

1. Настройка качества кодирования не применяется при использовании OpenH264

| 🤨 Симптомы                                                                                                    |
|----------------------------------------------------------------------------------------------------|
| Качество картинки в плеере не изменяется при различных значениях настройки constraints.video.quality, например |
| constraints.video.quality=5                                                                                    |
| не отличается от                                                                                               |
| constraints.video.quality=20                                                                                   |

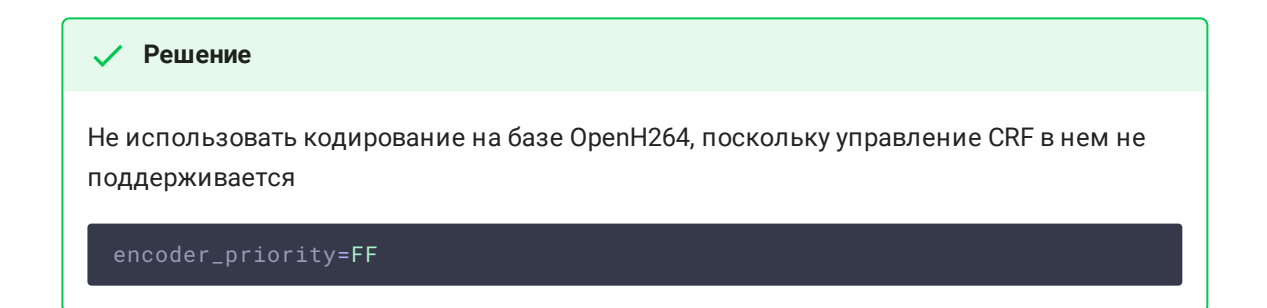

2. Если файл водяного знака поврежден, либо файл отсутствует, используется водяной знак по умолчанию (черная картинка)

Симптомы При добавлении водяного знака в выходном потоке черный экран, в серверном логе сообщение Wrong watermark file format. Should be PNG.

🗸 Решение

Использовать только PNG файл с корректной структурой для добавления водяного знака.